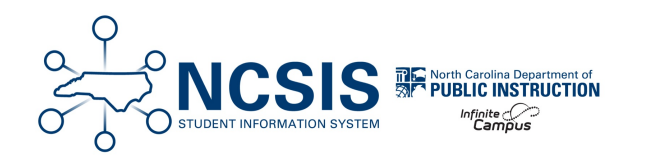

## **Create Future Calendars**

05/09/2025 1:24 pm EDT

The future school year must be created prior to rolling forward calendars.

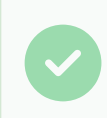

If Part 1 of Scheduling Workflow was completed, use the following as a double check!

# **School Calendars**

The Calendar Wizard is used to create new calendars and be done at any time especially when preparing to begin the scheduling process.

#### Scheduling & Courses > Calendar Setup > Calendar Wizard

- Start Date should be 07/01/20yy.
- End Date should be **06/30/20yy**.
- Create a future calendar for each school (or calendars if using more than one in a school).

More information on calendar roll forward can be found in Part 1 of the Scheduling Workflow.

## **Program Calendars**

When rolling forward calendars, the naming template for calendars defaults to the school's name. This means that the program calendar names may need to be updated. The following article will walk users through rolling forward program calendars and updating the names.

#### Navigation: Menu > Scheduling & Courses > Calendar Setup > Calendar Wizard

1. Select Create new Calendars by rolling forward selected data, then click Next.

| Calendar Wizard<br>Copy, Rollforward, or Create new Calendar-linked Data<br>This wizard will walk you through the creation of new school calendars by rolling data forward, or copying an existing calendar. Days will only roll forward if there are matching schedule structures and period schedule names in the n<br>Note: Creating calendars is a database intensive procedure. It can take a long time to complete, and may slow down the system while it runs. Please try to run this tool during off-peak hours. | Related Tools A |
|----------------------------------------------------------------------------------------------------|-----------------|
| Calendar Wizard<br>Copy, Rollforward, or Create new Calendar-linked Data<br>This wizard will walk you through the creation of new school calendars by rolling data forward, or copying an existing calendar. Days will only roll forward if there are matching schedule structures and period schedule names in the n<br>Note: Creating calendars is a database intensive procedure. It can take a long time to complete, and may slow down the system while it runs. Please try to run this tool during off-peak hours. |                 |
| Copy, Rollforward, or Create new Calendar-Inited Data<br>This wizard will walk you through the creation of new school calendars by rolling data forward, or copying an existing calendar. Days will only roll forward if there are matching schedule structures and period schedule names in the r<br>Note: Creating calendars is a database intensive procedure. It can take a long time to complete, and may slow down the system while it runs. Please try to run this tool during off-peak hours.                    |                 |
| This witcard will walk you through the creation of new school calendars by rolling data forward, or copying an existing calendar. Days will only roll forward if there are matching schedule structures and period schedule names in the r<br>Note: Creating calendars is a database intensive procedure. It can take a long time to complete, and may slow down the system while it runs. Please try to run this tool during off-peak hours.                                                                            |                 |
| Note: creating calenoars is a database intensive procedure. It can take a long time to complete, and may slow down the system while it runs. Hease try to run this tool during on-peak hours.                                                                                                    | ew calendar.    |
|                                                                                                    |                 |
|                                                                                                    |                 |
| Select Wizard Mode                                                                                                    |                 |
|                                                                                                    |                 |
|                                                                                                    |                 |
| Create new Calendars by rolling forward selected data (lasi-years data will be added to a newly created calendar).                                                                                                    |                 |
| O Copy data into Existing Calendars                                                                                                    |                 |
| < Back Next >                                                                                                    |                 |

- 2. Select the year to create, ex: 25-26. The name template should remain [year] [schoolname]
- 3. Enter the number for the school as follows:
  - a. 292 OEC
  - b. 293 LEP
  - c. 294 Migrant
  - d. 296 NCDPI
  - e. 297 Homeless
- 4. Enter the Start date of 07/01/YYYY.
- 5. Enter the End Date of **06/30/YYYY**.
- 6. Select the calendar to roll forward and click Next.

| Edit Calendar Att                  | tributes for new Cale        | ndars     | Select Calendars to Roll                                                                                                    |         |
|------------------------------------|------------------------------|-----------|----------------------------------------------------------------------------------------------------|---------|
| Year<br>Name Template              | 25-26 V                      | olname] 🗸 | 25-26 Homeless<br>25-26 Jefferson Middle School<br>25-26 Monroe High School                                                                                                    | •       |
| Number<br>*Start Date<br>*End Date | 293<br>7/1/2025<br>6/30/2026 |           | 25-26 Wilson School<br>24-25 Arthur High School<br>24-25 Coolidge School<br>24-25 Harrison High School<br>24-25 Harrison High School                                                      |         |
|                                    |                              | [         | 24-25 LEP<br>24-25 Migrant<br>24-25 Moroe High School<br>24-25 More at Four<br>24-25 NCDPI<br>24-25 OEC<br>24-25 Taft School MS<br>24-25 Tyler School<br>CTRL-click and SHIFT-click for m | ultiple |
|                                    |                              |           | < Back                                                                                                    | Next >  |

- 7. Select the data to copy. Include the following:
  - a. Calendar attributes
  - b. Schedule structures
  - c. Term schedules

- d. Grade Levels
- 8. Click Run Wizard to create the calendar.
- 9. The calendar will display with the new year YY-YY and NCDPI. Navigate to the future year and select the NCDPI school.
- 10. Select the calendar and navigate to Scheduling & Courses > Calendar Setup > Calendar Information .
- Locate the number to ensure it matches with the list above. Change the "NCDPI" name to the corresponding calendar name. Ex: 25-26 NCDPI would be updated to 25-26 LEP for school number 293.
- 12. Click Save to update the name.

| Ca | enc | lar Ir | nfor | mati | on | ☆ |
|----|-----|--------|------|------|----|---|
|    |     |        |      |      |    |   |

| Calendar Info                                         |                           |                                          |               |
|-------------------------------------------------------|---------------------------|------------------------------------------|---------------|
| Calendar ID<br>660                                    | Parent Calendar ID<br>630 | 1 NCDPI (schoolID:1)                     |               |
| *Name<br>25-26 LEP<br>*Start Date<br>07/01/2025       | uctional minutae)         | Number<br>293<br>"End Date<br>06/30/2026 | Sequence      |
| Whole Day Absend<br>Track<br>Type<br>I: Instructional | ce (minutes)              | Half Day Absence (minutes)               | School Choice |
| Require Student A                                     | ssignment<br>h            | External LMS Exclude                     |               |

13. **Repeat** Steps 1-12 for each program calendar.

## **Central Office Calendar**

The Central Office Calendar will also need to be rolled forward, however the calendar name will not have to be updated. Follow steps 1-8 to roll forward the Central Office Calendar.

### **Term Setup for Program Calendars**

Once the program calendars are rolled forward, update the term setup dates. Typically, there is one term for program calendars. The dates for the term should be 07/01/YYYY to 6/30/YYYY.

### Navigation: Menu > Scheduling & Courses > Calendar Setup > Term Setup

- 1. Click on the Year term.
- 2. Enter the start date of **07/01/YYYY**.
- 3. Enter the end date of **06/30/YYYY**.
- 4. Click Save Term Schedule/Terms.

| Term Setup ☆                                                                |                                 |                            |
|-----------------------------------------------------------------------------|---------------------------------|----------------------------|
| Save Term Schedule/Ter                                                      | rms   • New Term Schedule/Terms | Oelete Term Schedule/Terms |
| Term Schedule/Terms Editor<br>Name<br>Year<br>Term Schedule Detail<br>*Name | rimary                          |                            |
| Term Detail *Name                                                           | *Sequence *Start Date *End Date |                            |
| Add Term                                                                    |                                 |                            |